# Excel 使用技巧

### 朱丽娜

(平顶山市气象局,河南 平顶山 467001)

Excel 是微软公司出品的 Office 系列办公软件中的一个 组件,可用来制作图表。本文以 Excel2003 为例,介绍文本数 据、Excel 电子表格和 Word 表格之间的数据格式转换。

# 1 文本文件转换为电子表格文档

要转换为电子表格文档的文本数据,其格式一般都有规 律可循,比如每行有相同的字段数,字段由空格、制表符、逗 号、分号等特殊字符隔开。在转换时,需遵循以下步骤。

① 在 Excel 菜单中选"文件"一"打开",找到要转换的文本文件名,选择文件,单击"打开"按钮,进入"文本导入向导步骤之1"对话框。

② 根据文本数据格式的不同,在"请选择合适的文件类型"中选择"分隔符号"或"固定宽度"。如果文本数据是由空格、分号等分隔字符隔开的,则选择前者;如果需要转换的文本数据是排列很整齐,则选择后者。

③ 单击"下一步"。如果在②中选择的是"分隔符号",则在打开的"文本导入向导步骤之2"对话框的"分隔符号"中,选择文本数据的分隔符号种类。如果不止一种,可以多选。如果在②中选择的是"固定宽度",则可以在打开的"文本导入向导步骤之2"对话框的"数据预览"中,对建立的表格分列线进行修改:单击鼠标可以建立分列线,双击可以清除,按住分列线并拖放可移动位置。

④ 单击"下一步",进入"文本导入向导步骤之3"对话

间。要关闭此功能请将其设定为0。当选自动重新联机后 系统重新激活或联机被中断时,本装置会自动联机到 ISP。 服务名称(可不填):如果您的 ISP 提供,请输入服务名称 (例:@163.com)。指定 IP 地址(可不填):这选项只对 Static PPPoE 有效。MTU (Maximum Transmission Unit):请向您的 ISP 洽询是否需要设定您的 MTU。默认值为 1492。

其它 WAN 型态 PPTP(Point - to - Point Tunneling Protocol) 是欧洲常见的 WAN 型态,这里不多介绍。

请根据你的网络供应商提供的接入方式选择,需要注意 的是每次设定变动都要求路由器重新启动一次,使设定生效。

你把 WEB 端设定好,如果想省事,其他一切都可以不用 改变,只要把线连接好,把电脑 IP 设为自动寻址,就可以享受 到网络的乐趣。当然如果想给每台机器分配地址、限制功能, 可以到进阶设定里面仔细调整。

该方案最适合办公室、家庭(邻居)、小型公司。网络投资小,调试简单方便。4 台电脑大约需 400~500 元左右,而 且只需交纳一台电脑的上网费用。 框。在"数据预览"框中,可依次单击鼠标选择各列,然后在 "列数据格式"中确定各列文本数据转换后的数据类型。一 般选择"常规"即可。

⑤ 最后单击"完成"。

此为,以下方法也可进入"文本导入向导"对话框:打开 Excel,新建一个空白电子文档;选择菜单"数据"一"导入外 部数据"一"导入数据",即可进入"文本导入向导"对话框。

## 2 电子表格文档转换为文本文件

先通过 Excel 打开需要转换的电子表格文档,选择菜单 "文件"一"另存为",打开"另存为"对话框。根据电脑操作系 统的不同,在"保存类型"列表框中选择"文本文件(制表符分 隔)(\*.txt)"或"Unicode 文本(\*.txt)":对于 Windows98,选 择前者;对于 WindowsXP 等支持 Unicode 和 ANSI 字符集的操 作系统,两者皆可。最后选择合适的文件名进行保存。

## 3 与 Word 通过剪贴板进行表格数据交换

将 Word 表格复制到 Excel 中。打开 Word 文档,通过键盘 或鼠标选择要转换的 Word 表格,复制到剪贴板上;将光标移 到 Excel 对应的表格位置,粘贴即可。

将 Excel 表格复制到 Word 中。打开 Excel 表格,选择要 转换的表格区域,复制到剪贴板上,然后在 Word 文档相应位 置粘贴即可。

# 2 几点经验

目前国内 ISP(特别是小区宽带)为了防止共享上网,想 出了很多限制办法,例如 MAC 地址、软件、硬件(网络尖兵) 等限制。经笔者长期应用实践、测试,积累了几点经验。

#### 2.1 用固定 IP 地址

能用固定 IP 地址最好用固定 IP,你可以先用路由器中的 动态 IP 连接查到 ISP 提供给你的 IP、子网掩码、网关和 DNS, 然后改为固定 IP 地址,依次输入即可。连接的电脑如果不 多,最好把电脑也设为固定 IP 地址,IP 地址范围最好在 192. 168.0.100~192.168.0.199 范围内,网关和 DNS 一样,都为 192.168.0.\*(\*为你的路由器网关地址的最后一位)。

# 2.2 关掉 DHCP 功能

把路由器中的 DHCP 功能关掉。当电脑要用固定 IP 地址,路由器的网关要改为192.168.0.\*(\*范围0~99)。

#### 2.3 及时更新路由器固件

路由器固件要及时更新,以赶上网络发展速度。

**河南气象** 2005 年第 2 期

• 48 •